## An- und Abmeldungen tätigen

Auf <u>www.svl-handball.ch</u> einloggen.

(Hinweis: Falls noch kein Login vorhanden ist, dann bitte zuerst Anleitung <u>Clubdesk-Login anfordern</u> verwenden)

|                                                               | P + → Ø SV Lägern Hand × Ø ClubDesk - Mein Ve Ø ► Kiesza - Hideawa |
|---------------------------------------------------------------|--------------------------------------------------------------------|
| Datei Bearbeiten Ansicht Favoriten Extras ?                   |                                                                    |
| SV Lägern Han                                                 | dball                                                              |
| Willkommen                                                    |                                                                    |
| Herzlich Willkommen                                           | Hauptsponsoren                                                     |
| Nachfolgend findet ihr den Login-Link für die SV Läg<br>Login | em Animationsabteilung (U9 - U13)!<br>Küng Automobile<br>AG        |
|                                                               | RAIFFEISEN                                                         |

Nach erfolgreichem Login erscheint folgendes Fenster (Terminübersicht).

| SV L            | ägern Handball                  |                                                                                                    |
|-----------------|---------------------------------|----------------------------------------------------------------------------------------------------|
|                 |                                 |                                                                                                    |
| Willkommen      | Meine Seite                     |                                                                                                    |
| Meine Termine   | Kontakt                         | Müller Stefa<br>Logou                                                                                                  |
|                 |                                 | <u> Alexandra a server a server a server a server a server a server a server a server a server a server a server a</u> |
| <u>Meine Te</u> | rmine                           | Hauptsponsoren                                                                                                    |
| Meine Ter       | Zeitraum: Nächste 3 Monate 🗸    | Küng Automobile<br>AG                                                                                                  |
| Freitag 14.08   | .2015                           | RAIFFEISEN                                                                                                    |
| 17:20-18:40     | U9/U11 Anfänger Keine Antwort @ |                                                                                                    |
| Montag 17.08    | .2015                           |                                                                                                    |
| 17:30-18:45     | U9/U11 Anfänger Keine Antwort Ø |                                                                                                    |
| 18:45-20:10     | Training U13 Keine Antwort @    |                                                                                                    |
| Dienstag 18.(   | 8.2015                          |                                                                                                    |
| 17:15-18:45     | Training U13 Keine Antwort @    |                                                                                                    |
| Freitag 21.08   | .2015                           |                                                                                                    |
| 17:20-18:40     | U9/U11 Anfänger Keine Antwort @ |                                                                                                    |

Über den Zeitraum kann gewählt werden, welche Termine angezeigt werden.

| Meine Termine               | Nächster Woche                                                          |
|-----------------------------|-------------------------------------------------------------------------|
| Zeitraum:                   | Nächster Monat<br>Nächste 3 Monate<br>Nächste 6 Monate<br>Nächstes Jahr |
| Meine Termine               | <br>L etzte Woche                                                       |
| Freitag 14.08.2015          | Letzter Monat<br>Letzte 3 Monate<br>Letzte 6 Monate                     |
| 17:20-18:40 U9/U11 Anfänger | Letztes Jahr                                                            |

Auf der Terminübersicht sieht man dann alle Termine (Turniere, Trainings usw.), wo man gemäss Trainingsplan eingetragen ist.

Nun können die An- und Abmeldungen getätigt werden.  $\rightarrow$  Klick auf einen Termin

|               |                 | Zeitraum: Nächste 6 Monate 🗸 |
|---------------|-----------------|------------------------------|
| Meine Ter     | Klick           |                              |
| Freitag 14.08 | 3.2015          |                              |
| 17:20-18:40   | U9/U11 Anfänger | Keine Antwort @              |
| Montag 17.0   | 3.2015          |                              |
| 17:30-18:45   | U9/U11 Anfänger | Keine Antwort @              |
|               | Testale - Ut 0  | Kaina Antwart @              |

Die Termindetails werden angezeigt.

> Zurück

# U9/U11 Anfänger

| Anmelden Solution Abmelden                                                                |
|-------------------------------------------------------------------------------------------|
| Bemerkungen:                                                                              |
| $\Diamond$                                                                                |
| Freitag 14.08.2015 17:20-18:40<br>Dieser Termin ist Teil einer <u>Termin-Serie</u>        |
| Training U9/U11                                                                           |
| Sporthalle Margeläcker, Wettingen<br>Karte einblenden                                     |
| Freitag_U9_U11<br>Angemeldet: 0, Abgemeldet: 0, Keine Antwort: 15<br>Antworten einblenden |
|                                                                                           |

Nun falls nötig eine Bemerkung (Abmeldungsgrund usw.) eintragen und den Button Anmelden oder Abmelden betätigen.

| <u>&gt; Zurück</u> |                                                                                                  |
|--------------------|--------------------------------------------------------------------------------------------------|
| U9/U11 Anfänge     |                                                                                                  |
| Teilnehmen?        | Anmelden O Abmelden                                                                              |
|                    | Bemerkungen:                                                                                     |
|                    | Schullager                                                                                       |
|                    | · · · · ·                                                                                        |
| Wann:              | Freitag 14.08.2015 17:20-18:40<br>Dieser Termin ist Teil einer <u>Termin-Serie</u>               |
| Тур:               | Training U9/U11                                                                                  |
| Ort:               | Sporthalle Margeläcker, Wettingen<br>Karte einblenden                                            |
| Teilnehmer:        | Freitag_U9_U11<br>Angemeldet: 0, Abgemeldet: 0, Keine Antwort: 15<br><u>Antworten einblenden</u> |

### Danach wir der Termin entsprechend angezeigt.

#### > Zurück

## U9/U11 Anfänger

Ihre Antwort wurde gespeichert.

| Teilnehmen? | Nein, ich nehme nicht teil<br>Schullager<br>Antwort bearbeiten                                   |
|-------------|--------------------------------------------------------------------------------------------------|
| Wann:       | Freitag 14.08.2015 17:20-18:40<br>Dieser Termin ist Teil einer <u>Termin-Serie</u>               |
| Тур:        | Training U9/U11                                                                                  |
| Ort:        | Sporthalle Margeläcker, Wettingen<br>Karte einblenden                                            |
| Teilnehmer: | Freitag_U9_U11<br>Angemeldet: 0, Abgemeldet: 1, Keine Antwort: 14<br><u>Antworten einblenden</u> |

(Hinweis: Die Teilnahme kann bis zum Anmeldeschluss über "Antwort bearbeiten" bearbeitet werden.)

Nun geht es mit dem Zurück-Link zurück auf die Terminübersicht.

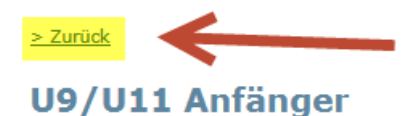

Ihre Antwort wurde gespeichert.

Teilnehmen?

Nein, ich nehme nicht teil Schullager Der Termin wird nun in der Übersicht entsprechend angezeigt und die Trainer und Trainerinnen wissen nun Bescheid, wer an- bzw. abgemeldet ist!

| Meine Termine | Kontakt                         |
|---------------|---------------------------------|
|               |                                 |
|               |                                 |
| Meine Te      | rmine                           |
|               | Zeitraum: Nächste 6 Monate 🗸    |
| Maina Tar     |                                 |
| Meine Ter     | nine                            |
| Freitag 14.08 | .2015                           |
| 17:20-18:40   | U9/U11 Anfänger Abgemeldet 🛇    |
| Montag 17.0   | 3.2015                          |
| 17:30-18:45   | U9/U11 Anfänger Keine Antwort Ø |
| 18:45-20:10   | Training U13 Keine Antwort Ø    |
| Dienstag 18.  | 08.2015                         |